## **Registration Instructions by steps**

- 1. Visit the conference site: https://lomonosov-msu.ru/eng/event/5298/
- 2. Click on the green button "Submit your application" in the upper left corner of the homepage.

| LOMONOSOV Pyc Ykp Scier                           | nce calendar                                                                                                    |                                                                                                    |                                                                                                 | Register                                              | Login                  |
|---------------------------------------------------|----------------------------------------------------------------------------------------------------|----------------------------------------------------------------------------------------------------|-------------------------------------------------------------------------------------------------|-------------------------------------------------------|------------------------|
|                                                   | SCT-19<br>IX-th International Conference " SOLITONS, COLLAPSES AND TURBULENCE: Achievements, Developments<br>and Perspectives" (SCT-19) in honor of Vladimir Zakharov's 80th birthday |                                                                                                    |                                                                                                 |                                                       |                        |
|                                                   | City<br>Yaroslavl, Russia                                                                                                    | Venue<br>YSU                                                                                                    | Registration<br>Until 31 marc                                                                   | ch 2019 23:59                                         |                        |
| Date<br>5 - 9 Aug 2019<br>Submit your application | About                                                                                                    |                                                                                                    |                                                                                                 |                                                       |                        |
| Add Google Calendar                               | The main goal of this confe<br>both physicists and mathen<br>in order to discuss the main                                                                                             | rence is to bring together key scier<br>naticians, (young researchers are v<br>directions of development, achiev | ntists with various back- grou<br>welcome) working in the field<br>vements and perspectives, to | nd and expertis<br>of nonlinear so<br>further develop | se,<br>cience<br>p ex- |
| About the conference<br>Organisers                | isting connections and (or)<br>COLLAPSES and TURBUL<br>solid state physics, different                                                                                                 | establish new links between three<br>ENCE. The topics will range from<br>ial geometry, string theory, and gra    | main branches of nonlinear s<br>nonlinear optics, plasma phy<br>avity, to soliton theory, combi | science: SOLIT<br>sics, hydrodyna<br>ning the inverse | ONS,<br>amics,<br>e    |

3. This will lead you to the next page. Now, if you are already registered to Lomonosov's website (you may have registered in the past to another event), click "Login" and fill in the Email and password to enter the website. If you are not registered to Lomonosov's website go to step 4.

| LOMONOSOV Pyc ykp Science | e calendar | Register | Login |
|---------------------------|------------|----------|-------|
| LOMONOSOV Pyc Yrp Science | e calendar | Register | Login |
|                           |            |          |       |

**a.** This will enter the registration page to **finish** your registration.

| LOMONOSOV Pyc Ykp So    | ience calendar                                                       |                                                                   | Sotirios Konstantinou-Rizos 🗸                       | Logout |
|-------------------------|----------------------------------------------------------------------|-------------------------------------------------------------------|-----------------------------------------------------|--------|
|                         | SCT-19<br>IX-th International Conferen<br>and Perspectives" (SCT-19) | ce * SOLITONS, COLLAPSES AN<br>in honor of Vladimir Zakharov's 80 | D TURBULENCE: Achievements, Developr<br>th birthday | nents  |
| al Gal                  | City                                                                 | Venue                                                             | Registration                                        |        |
|                         | Yaroslavl, Russia                                                    | YSU                                                               | Until 31 march 2019 23:59                           |        |
| Date                    |                                                                      |                                                                   |                                                     |        |
| 5 - 9 Aug 2019          | Paper submittion                                                     | for "SCT-19"                                                      |                                                     |        |
| * Add to favorites      | Role                                                                 |                                                                   |                                                     |        |
| Add Google Calendar     |                                                                      |                                                                   | Δ                                                   |        |
| Main page               |                                                                      |                                                                   | U                                                   |        |
| About the conference    |                                                                      |                                                                   |                                                     |        |
| Organisers              |                                                                      |                                                                   |                                                     |        |
| Programme               |                                                                      |                                                                   |                                                     |        |
| Participants            |                                                                      |                                                                   |                                                     |        |
| Zakharov's publications |                                                                      |                                                                   |                                                     |        |
| My profile              |                                                                      |                                                                   |                                                     |        |

## **b.** You can choose your role as a speaker or ordinary participant.

| all the second          | SCT-19<br>IX-th International Conferen                 | For speakers                                        | ND TURBULENCE: Achievements, Developments |
|-------------------------|--------------------------------------------------------|-----------------------------------------------------|-------------------------------------------|
| 23                      | and Perspectives" (SCT-19<br>City<br>Yaroslavl, Russia | ) in honor of Vladimir Zakharov's 8<br>Venue<br>YSU | Registration<br>Until 31 march 2019 23:59 |
| Date<br>5 - 9 Aug 2019  | Paper submittion                                       | for "SCT-19"                                        |                                           |
| Add to favorites        | Role                                                   |                                                     |                                           |
| Add Google Calendar     | Speaker                                                |                                                     | ×                                         |
|                         | Full name<br>You can change the informa                | ation about the name in your profil                 | le                                        |
| Main page               | Konstantinou-Rizos Sotirios                            |                                                     |                                           |
| About the conference    | Location                                               |                                                     |                                           |
| Organisers              | Начните ввод названия и                                | населенного пункта                                  |                                           |
| Programme               | Talk title and abstract file(s)                        | *                                                   |                                           |
| Participants            | (zip, rar, gz, tex)                                    |                                                     |                                           |
| Zakharov's publications | Add a file                                             |                                                     | 2                                         |
| My profile              |                                                        | - V                                                 |                                           |
|                         |                                                        | Send                                                |                                           |

\*\*Note that if you are registering as a Speaker, it is compulsory to submit your title and abstract in Tex file. The abstract templates can be found in the very end of the Home page, in section "Files".\*\*

|                                                                                                    |                                                                                                    | For ordinary partic                | ipants                                    |  |
|----------------------------------------------------------------------------------------------------|----------------------------------------------------------------------------------------------------|------------------------------------|-------------------------------------------|--|
| and the second second sec | SCT-19                                                                                                    |                                    |                                           |  |
|                                                                                                    | IX-th International Conference * SOLITONS, COLLAPSES AND TURBULENCE: Achievements, Developments<br>and Perspectives" (SCT-19) in honor of Vladimir Zakharov's 80th birthday |                                    |                                           |  |
|                                                                                                    | City<br>Yaroslavl, Russia                                                                                                    | Venue<br>YSU                       | Registration<br>Until 31 march 2019 23:59 |  |
| Date                                                                                                    | Paper submittion                                                                                                    | for "SCT 10"                       |                                           |  |
| 5 - 9 Aug 2019                                                                                                    | Faper submittion                                                                                                    | 101 301-19                         |                                           |  |
| Add to favorites                                                                                                    | Role                                                                                                    |                                    |                                           |  |
| Add Google Calendar                                                                                                    | Ordinary participant                                                                                                    |                                    | ×                                         |  |
|                                                                                                    | Full name<br>You can change the informa                                                                                                    | tion about the name in your profil | le                                        |  |
| Main page                                                                                                    | Konstantinou-Rizos Sotirios                                                                                                    |                                    |                                           |  |
| About the conference                                                                                                    | Location                                                                                                    |                                    |                                           |  |
| Organisers                                                                                                    | Начните ввод названия н                                                                                                    | аселенного пункта                  |                                           |  |
| Programme                                                                                                    |                                                                                                    | V                                  |                                           |  |
| Participants                                                                                                    |                                                                                                    | Send                               |                                           |  |
| Zakharov's publications                                                                                                    |                                                                                                    |                                    |                                           |  |
| My profile                                                                                                    |                                                                                                    |                                    | A.                                        |  |

**4. If you are not registered on Lomonosov's website**, then click on the register button and fill in your details. Then press register to register.

| LOMONOSOV Pyc Vicp Science calendar |                                                                                                    | Register | Login |
|-------------------------------------|----------------------------------------------------------------------------------------------------|----------|-------|
|                                     | Login Registration                                                                                                    |          |       |
|                                     | Email<br>sokor84@mail.ru                                                                                                    |          |       |
|                                     | Password                                                                                                    |          |       |
|                                     | Last name<br>Konstantinou-Rizos                                                                                                |          |       |
|                                     | Name<br>Sotirios                                                                                                    |          |       |
|                                     | Patronymic I do not have a middle name                                                                                         |          |       |
|                                     | Gender v                                                                                                    |          |       |
|                                     | Birthday<br>01.04.1984                                                                                                    |          |       |
|                                     | By clicking "Register", I agree to the<br>terms of the User Agreement and confirm<br>the fact of acquaintance with the Privacy |          |       |
|                                     | Policy Register 2                                                                                                    |          |       |

- 5. You will receive by email a link to confirm your registration. Follow this link to confirm, but you do not need to fill in any other personal details (education etc.)
- 6. You are now registered. Visit again the conference webpage <u>https://lomonosov-msu.ru/eng/event/5298/</u> to finish you registration as explained in Step 3.